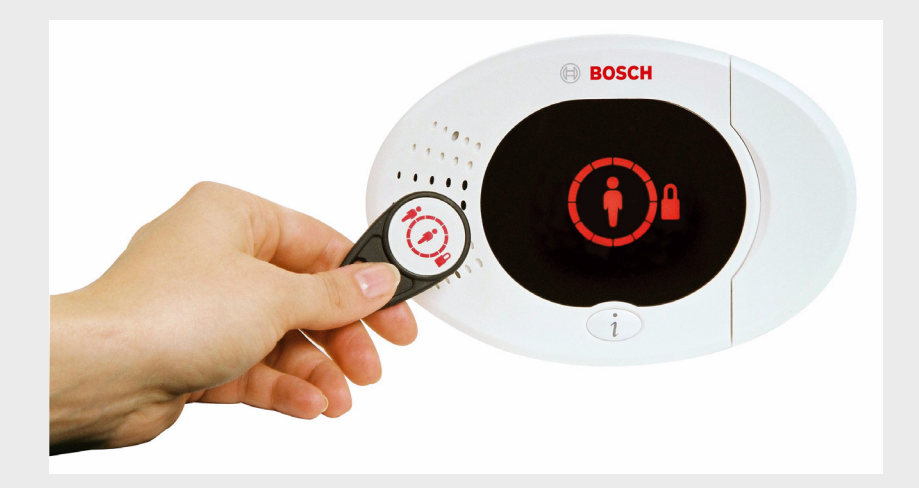

# Easy Series

de Kurzbedienungsanleitung

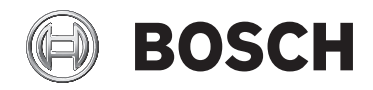

# Inhaltsverzeichnis

| 1   | Installation der Zentrale  | 4  |
|-----|----------------------------|----|
| 1.1 | Kompaktgehäuse             | 4  |
| 1.2 | Großes Gehäuse             | 5  |
| 2   | Verdrahtung der Zentrale   | 6  |
| 3   | Konfigurieren des Systems  | 8  |
| 4   | Einrichter-Telefonmenü     | 12 |
| 5   | Benutzer hinzufügen/ändern | 13 |
| 6   | Anhang                     | 14 |
| 6.1 | Expertenparametrierung     | 14 |
| 6.2 | Ländercodes                | 26 |
| 6.3 | Standard-Pincodes          | 26 |

# **1** Installation der Zentrale

### 1.1 Kompaktgehäuse

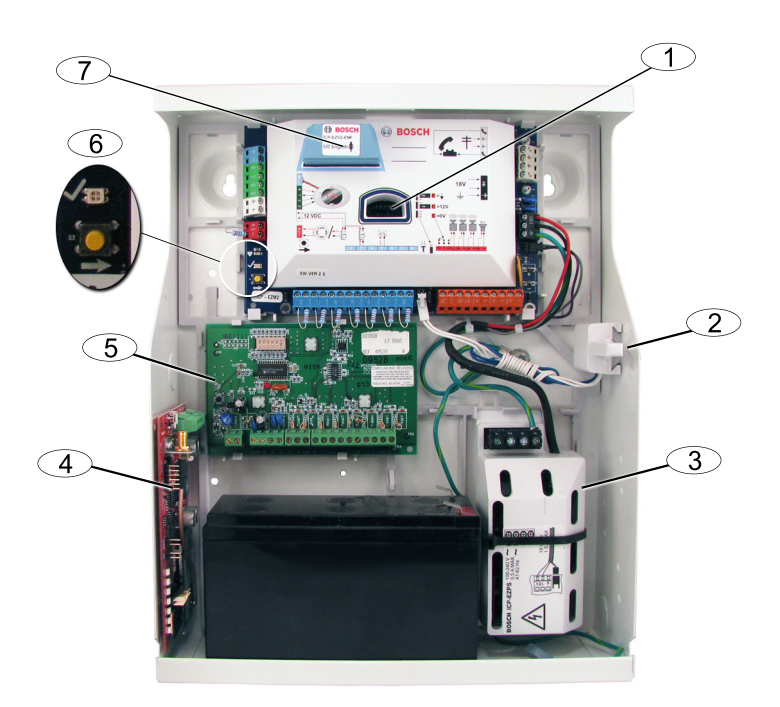

| Element Nr. | Beschreibung                                                   |
|-------------|----------------------------------------------------------------|
| 1           | Steckplatz für ICP-EZPK-Parametrierschlüssel und ICP-EZRU2-V3- |
|             | Aktualisierungsschlüssel                                       |
| 2           | ICP-EZTS Gehäuse- und Abreiß-Sabotagekontakt                   |
| 3           | Netzteil                                                       |
| 4           | Modulmontageplatz (ITS-DX4020-G abgebildet)                    |
| 5           | Modulmontageplatz (DX2010 abgebildet)                          |
| 6           | Status-LED ( $$ )                                              |
|             | Systemtesttaste ( $\rightarrow$ )                              |
| 7           | Steckplatz für ICP-EZV2-Sprachmodul                            |

### 1.2 Großes Gehäuse

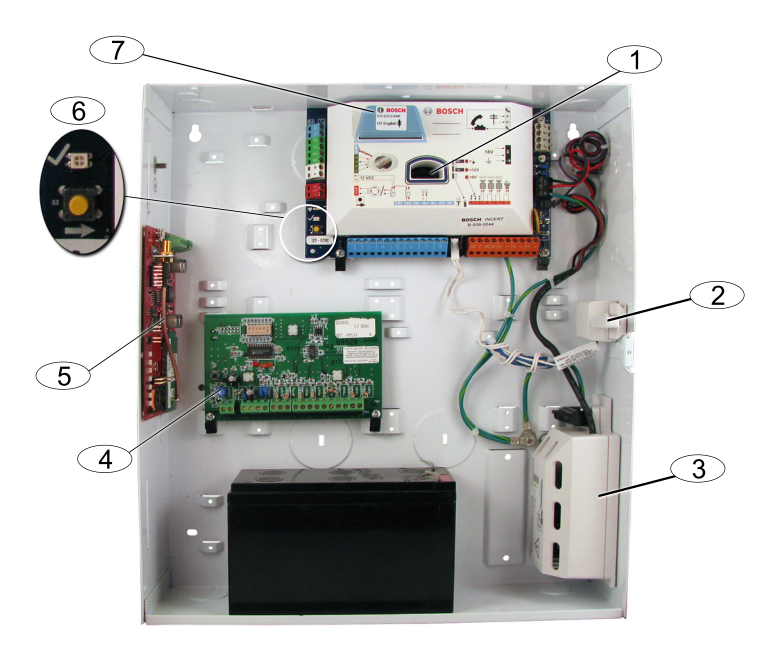

| Element Nr. | Beschreibung                                                   |  |
|-------------|----------------------------------------------------------------|--|
| 1           | Steckplatz für ICP-EZPK-Parametrierschlüssel und ICP-EZRU2-V3- |  |
|             | Aktualisierungsschlüssel                                       |  |
| 2           | ICP-EZTS Gehäuse- und Abreiß-Sabotagekontakt                   |  |
| 3           | Netzteil                                                       |  |
| 4           | Modulmontageplatz (DX2010 abgebildet)                          |  |
| 5           | Modulmontageplatz (ITS-DX4020-G abgebildet)                    |  |
| 6           | Status-LED ( $$ )                                              |  |
|             | Systemtesttaste ( $\rightarrow$ )                              |  |
| 7           | Steckplatz für ICP-EZV2-Sprachmodul                            |  |

## 2 Verdrahtung der Zentrale

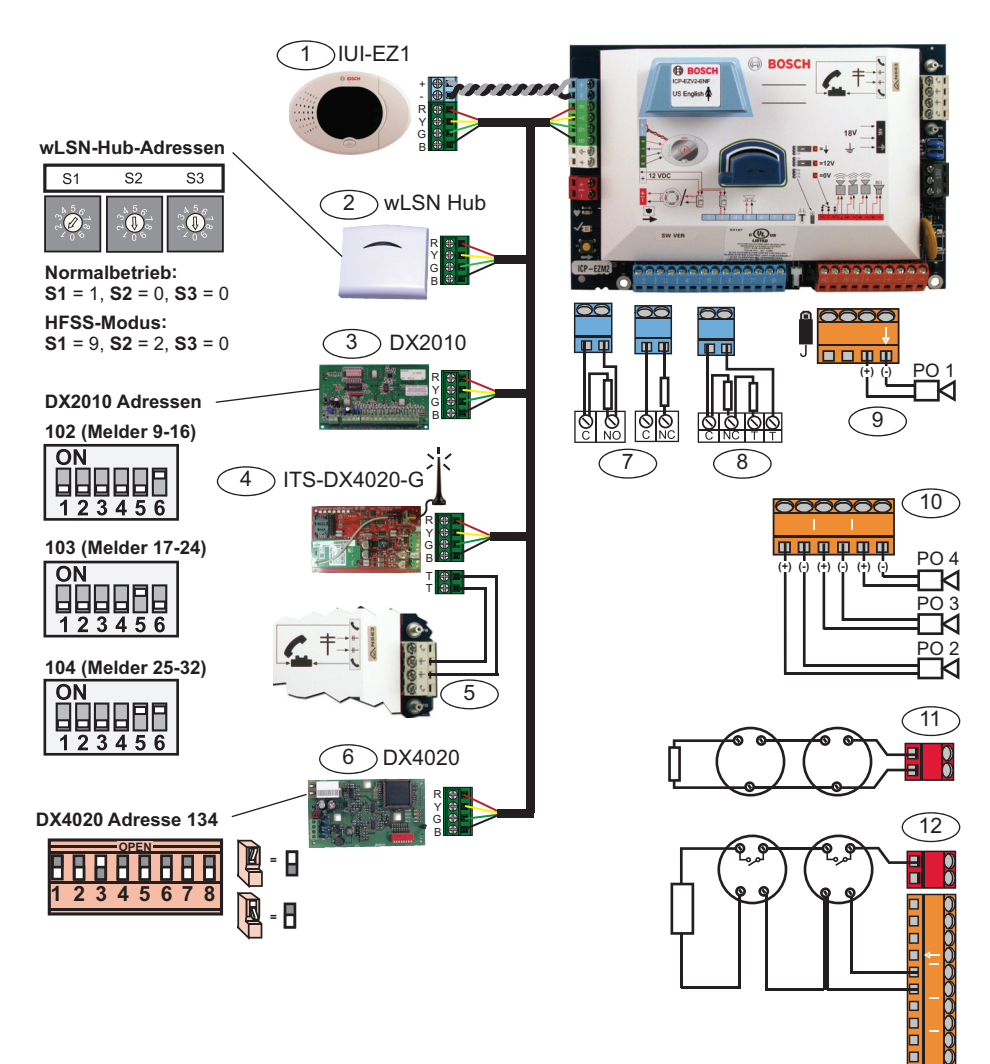

| Element | Beschreibung                                                                     |  |  |
|---------|----------------------------------------------------------------------------------|--|--|
| Nr.     |                                                                                  |  |  |
| 1       | Bedienteil (IUI-EZ1)                                                             |  |  |
|         | Jedem installierten Bedienteil eine eindeutige Adresse zuweisen (1 bis 4).       |  |  |
| 2       | wLSN-Hub                                                                         |  |  |
| 3       | DX2010 Melder-Kopplerplatine                                                     |  |  |
| 4       | DX4020 Netzwerk-Schnittstellenmodul                                              |  |  |
|         | Bietet eine festverdrahtete Ethernet-Verbindung zum Leitstellenempfänger.        |  |  |
| 5       | ITS-DX4020-G Integriertes GPRS/GSM IP-Übertragungsgerät                          |  |  |
|         | Bietet GPRS mit GSM-Ersatzkommunikation.                                         |  |  |
| 6       | Audiokabel-Anschlüsse vom ITS-DX4020-G zur Zentrale                              |  |  |
| 7       | Einfache 2,2 k $\Omega$ EOL-Konfiguration (NO (Öffner) und NC (Schließer) )      |  |  |
| 8       | Doppelte 2,2 k $\Omega$ EOL-Konfiguration (NC (Schließer) )                      |  |  |
| 9       | Parametrierbarer Ausgang 1 geschaltete 12 V-Konfiguration (Standard)             |  |  |
| 10      | Parametrierbare Ausgänge 2 bis 4                                                 |  |  |
| 11      | 2-Draht-Brandmelder (2,2 k $\Omega$ Leitungsabschlusswiderstand (EOL)            |  |  |
|         | verwenden)                                                                       |  |  |
| 12      | 4-Draht-Brandmelder (2,2 k $\Omega$ Leitungsabschlusswiderstand (EOL) sowie EOL- |  |  |
|         | Relaismodul verwenden)                                                           |  |  |

### 3 Konfigurieren des Systems

#### Grundeinstellungen:

- Grundeinstellungen aufrufen und die folgenden Änderungen vornehmen: Siehe Abschnitt 4 Einrichter-Telefonmenü, Seite 12.
  - Melderarten modifizieren.
  - Melderbeschreibungen aufzeichnen.
  - Kundennummer eingeben.
- 2. Auf [#][#] drücken, um Grundeinstellungen zu verlassen.
- 3. Das Benutzermenü aufrufen und den Installationspincode ändern.
- 4. Auf [#][#] drücken, um das Einrichter-Telefonmenü zu beenden.

#### Beim Einsatz von wLSN-Geräten:

- Die Schalter am wLSN-Hub auf HFSS-Modus stellen.
   S1 = 9, S2 = 2, S3 = 0
- Mit dem wLSN-Installationstool die Hochfrequenzsignalstärke (HFSS) testen.
  - a. Sich zum Standort der ersten Funk-Komponente begeben.
  - b. Eine beliebige Taste auf dem Installationstool drücken, um es einzuschalten.
  - c. Die Tasten [\*] und [#] gedrückt halten, um in den HFSS-Modus zu gelangen.
  - d. Auf die Taste [3] drücken, um in den Modus 3 zu gelangen.
  - Positionieren Sie das Installationstool mindestens 10
     Sek. lang am geplanten Montagestandort des Geräts.
  - f. Den Messwert auf dem Installationstool mit *Tabelle 3.1* vergleichen, um festzustellen, ob die HFSS ausreicht.

| Signal-Rausch-Abstand | Signalstärke                  |
|-----------------------|-------------------------------|
| < 9 dB                | Ungenügend                    |
| 9 dB                  | Grenzwertig (nicht empfohlen) |
| 13 dB                 | Akzeptabel                    |
| 16 dB                 | Gut                           |
| 20 dB                 | Sehr gut                      |
| 22 dB                 | Ausgezeichnet                 |

Tabelle 3.1 Signal-Rausch-Abstandsdaten

7. Die Unterteile der Funk-Komponenten an den gewünschten Montageorten anbringen.

# Noch nicht die Funk-Komponenten an den Unterteilen anbringen und keinesfalls die Batterien einlegen.

- 8. Das System vom Strom trennen.
- Die Schalter auf dem wLSN-Hub auf Normalbetrieb
   (S1 = 1, S2 = 0, S3 = 0) stellen.
- Das System wieder an den Strom anschließen. Auf den ununterbrochenen grünen Kreis auf dem Bedienteil warten.
- 11. Das Einrichter-Telefonmenü aufrufen. Siehe Abschnitt 4 Einrichter-Telefonmenü, Seite 12.
- 12. [1][6] eingeben, um in das Funk-Konfigurationsmenü zu gelangen.
- 13. Wenn das System "Installieren Sie alle Batterien" ansagt:
  - a. Die Batterien in alle Funk-Komponenten einlegen.
  - b. Die Funk-Komponenten auf die Unterteile montieren.
  - c. Alle Bewegungsmelder abdecken.
- 14. Ca. 6 Minuten lang warten, bis das System ansagt: "Funk-Komponenten xx."

"xx" = Anzahl der gefundenen Funk-Komponenten.

15. Funktionstest aller Melder (Auslösen und Wiederherstellen).

Das System weist wLSN-Meldernummer in der Reihenfolge zu, in der sie aktiviert wurden.

#### HINWEIS!

Stellen Sie sicher, dass Sie für jeden getesteten Melder die Systemansage "wurde geprüft" bekommen, bevor Sie mit dem nächsten Melder fortfahren.

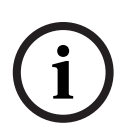

- Jeder wLSN-Melder muss für die Anmeldung im System ordnungsgemäß geprüft werden:
- Tür-/Fenster-Magnetkontakt: Die Tür öffnen und schließen.
- **Bewegungsmelder:** Die Abdeckung abnehmen und durch den Überwachungsbereich des Melders gehen.
- Brandmelder: Die Testtaste ca. 4 Sek. lang gedrückt halten.

#### Beim Einsatz von GPRS- oder GSM-Kommunikation:

- 16. Am ITS-DX4020-G sicherstellen, dass die CONFIG-Stifte kurzgeschlossen sind.
- 17. Das System mit Netzstrom sowie Batterienotstrom versorgen.

Die STATUS-LED auf dem ITS-DX4020-G blinkt im Zweitakt, während das ITS-DX4020-G initialisiert. Nach abgeschlossener Initialisierung laufen die STATUS-, Mobil-IP- sowie AUDIO AKT-LEDs in einer bestimmten Abfolge durch. 18. Die Konfigurations-SMS-Zeichenfolge in Ihr Mobiltelefon eingeben.

Jedes id/Wertepaar mit einem Zeilenvorschub, Zeilenumbruch oder Semikolon (:) trennen.

#### Keine Leerstelle eingeben. Leerstellen werden als Zeicheneingaben gelesen.

*Tabelle 3.2* zeigt ein Beispiel für eine einzelne SMS-Mitteilung.

| SMS-Zeilennr.                       | Beschreibung                            | Beispiel-SMS       |
|-------------------------------------|-----------------------------------------|--------------------|
| %1 <lf></lf>                        | SMS-Sequenznummer                       | %1                 |
| 1=DX4020 <lf> Standardpasswort</lf> |                                         | 1=DX4020           |
| 10=basic.m2m <lf></lf>              | Zutrittskontrollpunktname (Access Point | 10=basic.m2m       |
|                                     | Name - APN)                             | 11=none<br>12=none |
|                                     | (vom Träger zur Verfügung gestellt)     | !                  |
| 11=none <lf></lf>                   | GPRS-Standardbenutzername               | 1                  |
|                                     | (nur verwendet, wenn vom Betreiber      |                    |
|                                     | angefordert)                            |                    |
| 12=none <lf></lf>                   | GPRS-Standardpasswort                   | 1                  |
|                                     | (nur verwendet, wenn vom Betreiber      |                    |
|                                     | angefordert)                            |                    |
| !                                   | Ende der Konfiguration                  | 1                  |

Tabelle 3.2 Einzelnes SMS-Beispiel

- 19. Die Konfigurations-SMS an die SIM-Kartentelefonnummer senden.
- 20. Die LEDs beobachten. Wenn alle LEDs in einer bestimmten Abfolge durchlaufen, wurde das ITS-DX4020-G erfolgreich konfiguriert.
- 21. Die Brücke von den CONFIG-Stiften entfernen. Das ITS-DX4020-G wird neu gestartet.

#### Prüfen des Systems:

- 22. Das Einrichter-Telefonmenü aufrufen.
- 23. Auf [1][2] drücken, um einen vollständigen Systemtest durchzuführen.
- 24. Nach Abschluss des vollständigen Systemtests auf [#][#] drücken, um das Einrichter-Telefonmenü zu beenden.

# 4 Einrichter-Telefonmenü

#### Aufruf des Einrichter-Telefonmenüs:

1) Anschluss an die Telefon-Prüfpfosten oder das Haustelefon benutzen.

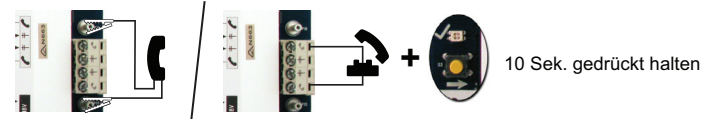

2) Standard-Installationspincode eingeben: 5432(11).

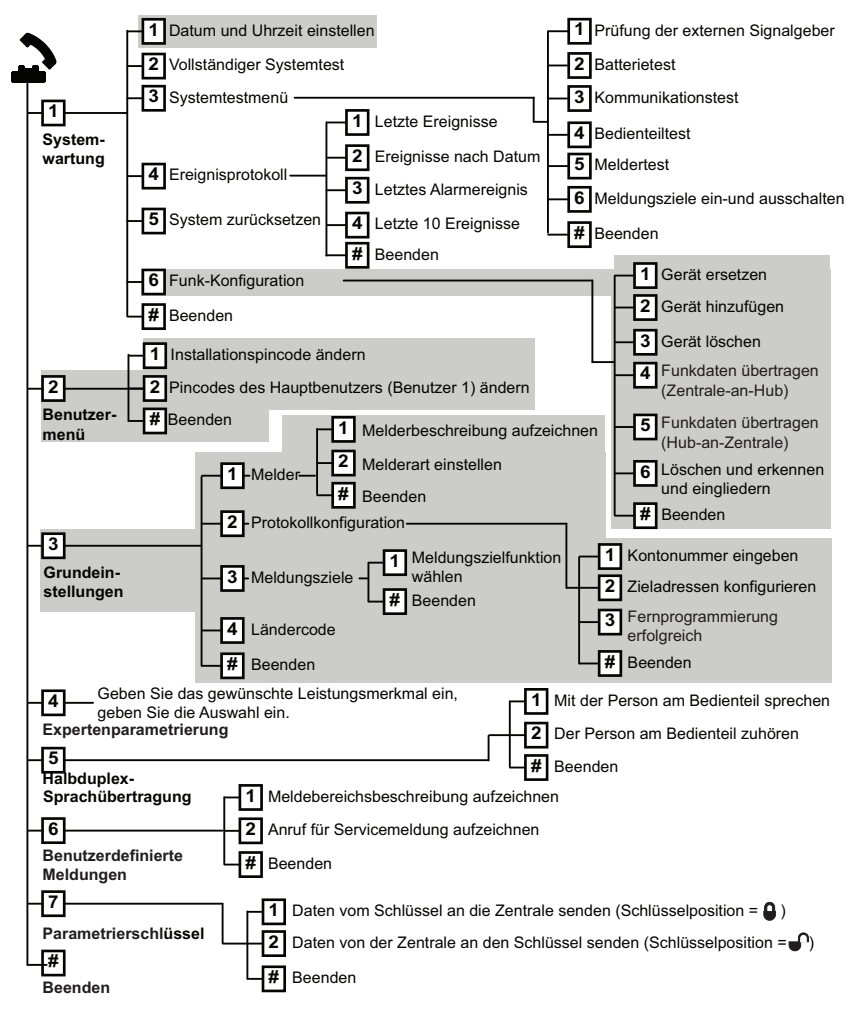

# 5 Benutzer hinzufügen/ändern

#### Aufruf des Benutzer-Telefonmenüs:

1) Anschluss an die Telefon-Prüfpfosten oder das Haustelefon benutzen.

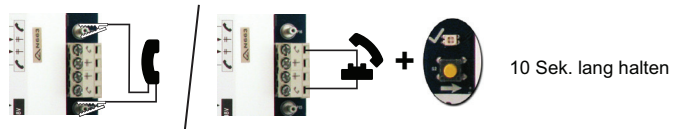

#### 2) Standard-Hauptbenutzerpincode eingeben: 1234(55).

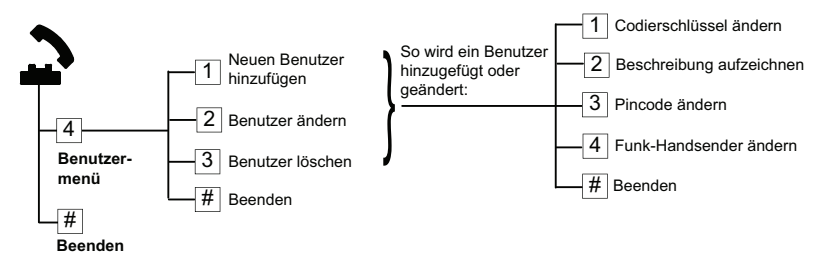

Bild 5.1 Benutzer-Telefonmenü

| Benutzer hinzufügen |                                      | Benutzer ändern |                                        |
|---------------------|--------------------------------------|-----------------|----------------------------------------|
| 1.                  | Das Benutzer-Telefonmenü aufrufen.   | 1.              | Das Benutzer-Telefonmenü aufrufen.     |
| 2.                  | Den Hauptbenutzerpincode (Benutzer   | 2.              | Den Hauptbenutzerpincode (Benutzer     |
|                     | 1) eingeben.                         |                 | 1) eingeben.                           |
| 3.                  | Auf [4] drücken, um das              | 3.              | Auf [4] drücken, um das Benutzermenü   |
|                     | Benutzermenü aufzurufen.             |                 | einzugeben.                            |
| 4.                  | Auf [1] drücken, um einen neuen      | 4.              | Auf [2] drücken, um einen Benutzer zu  |
|                     | Benutzer hinzuzufügen.               | 5.              | ändern.                                |
|                     | – Einen Pincode zuweisen.            |                 | Mehrmals auf [2] drücken, bis das      |
|                     | - Einen Codierschlüssel und/oder     |                 | System die gewünschte                  |
|                     | einen Funk-Handsender                |                 | Benutzernummer ansagt.                 |
|                     | zuweisen.                            |                 |                                        |
|                     | – Eine Benutzerstimme                |                 |                                        |
|                     | aufzeichnen.                         |                 |                                        |
| 5.                  | Schritt 4 für zusätzliche Benutzer   | 5.              | Schritt 4 in Benutzer hinzufügen       |
|                     | wiederholen.                         |                 | wiederholen.                           |
| 6.                  | Auf [#] drücken, um zum              | 6.              | Auf [#] drücken, um zum Benutzermenü   |
|                     | Benutzermenü zurückzukehren oder     |                 | zurückzukehren oder [#][#][#] drücken, |
|                     | [#][#][#] drücken, um den Vorgang zu |                 | um den Vorgang zu beenden.             |
|                     | beenden.                             |                 |                                        |

# 6 Anhang

### 6.1 Expertenparametrierung

| Leistungsmerkmale – System |                              |                                             |
|----------------------------|------------------------------|---------------------------------------------|
| Nr. des                    | Gewünschtes                  | Reichweite                                  |
| Leistungs-                 | Leistungsmerkmal             |                                             |
| merkmals                   |                              |                                             |
| 102                        | Ländercode                   | 00 bis 99 (siehe Abschnitt 6.2 Ländercodes, |
|                            |                              | Seite 26)                                   |
| 103                        | Gehäusesabotagekontakt       | 0 = Deaktiviert                             |
|                            | aktiviert                    | 1 = Aktiviert                               |
| 107                        | Laufzeit des Feueralarms     | 0 bis 90 Min.                               |
| 108                        | Laufzeit des Einbruchalarms  | 0 bis 90 Min.                               |
| 110                        | Einbruchalarmabbruchzeit     | 15 bis 45 Sek.                              |
| 111                        | Feueralarmabbruchzeit        | 0 zum Deaktivieren, 1-10 Min.               |
| 112                        | Einbruchalarmabbruchzeit     | 5 bis 10 Min.                               |
| 114                        | Auswahl des                  | 1, 2 oder 3                                 |
|                            | Zutrittssignaltons           |                                             |
| 115                        | Zutrittssignalmodusbetrieb   | 0 = Aus                                     |
|                            | bei unscharf geschaltetem    | 1 = Ein                                     |
|                            | System                       | 2 = Folgt der vorherigen Einstellung        |
| 116                        | Automatische Prüfprotokoll-  | 0 = Aus                                     |
|                            | Häufigkeit                   | 1 = Täglich                                 |
|                            |                              | 2 = Wöchentlich                             |
|                            |                              | 3 = Monatlich                               |
| 119                        | EN50131 Stufe 4 Zutrittscode | 6-stelliger numerischer Pincode (0-9)       |
| 121                        | Sommerzeit                   | 0 = Aus                                     |
|                            |                              | 1 = Nordamerika (vor 2007)                  |
|                            |                              | 2 = Europa und Asien                        |
|                            |                              | 3 = Tasmanien, Australien                   |
|                            |                              | 4 = Rest von Australien                     |
|                            |                              | 5 = Neuseeland                              |
|                            |                              | 6 = Kuba                                    |
|                            |                              | 7 = Südamerika und Antarktis                |
|                            |                              | 8 = USA (nach 2006)                         |
| 122                        | Umgehung des                 | 0 = Deaktiviert                             |
|                            | Installationspincodes        | 1 = Aktiviert                               |

| Leistungsm | Leistungsmerkmale – System |                                              |  |
|------------|----------------------------|----------------------------------------------|--|
| Nr. des    | Gewünschtes                | Reichweite                                   |  |
| Leistungs- | Leistungsmerkmal           |                                              |  |
| merkmals   |                            |                                              |  |
| 124        | Bestätigung eines          | 0 = Aus                                      |  |
|            | Melderalarms               | 1 = Meldergruppenabhängigkeit                |  |
|            |                            | 2 = Intelligente Gefahrenanalyse             |  |
|            |                            | 3 = Bestätigte Alarme 1 (ursprüngliche       |  |
|            |                            | Eingangstür)                                 |  |
|            |                            | 4 = Bestätigte Alarme 1 (Codierschlüssel,    |  |
|            |                            | Funk-Handsender oder Schlüsselschalter)      |  |
| 125        | Max. Anzahl der offenen    | 0 bis 8                                      |  |
|            | Meldegruppen               |                                              |  |
| 126        | Scharfschalteverzögerung   | 0 bis 255 Sek.                               |  |
| 127        | Eingangsverzögerung        | 0 bis 255 Sek.                               |  |
| 129        | Erzwungene Scharfschaltung | 0 = Protokoll nicht geschickt                |  |
|            | aktiviert                  | 1 = Protokoll geschickt                      |  |
| 131        | Anzahl Swinger-Umgehungen  | 0 zum Deaktivieren, 1-15                     |  |
| 133        | Reihenfolgeoptionen von    | 1 bis 6                                      |  |
|            | System Ein                 |                                              |  |
| 134        | Zeitschalter -             | 0 bis 3600 Sek.                              |  |
|            | Meldergruppenabhängigkeit  |                                              |  |
| 136        | Alarmspeicher löschen      | 0 = Durch jeden beliebigen Benutzer          |  |
|            |                            | 1 = Nur durch Hauptbenutzer                  |  |
| 140        | Demo-Modus                 | 0 = Das System sagt alle Telefonmitteilungen |  |
|            |                            | nur über das Telefon an.                     |  |
|            |                            | 1 = Das System sagt alle Telefonmitteilungen |  |
|            |                            | über das Telefon und über alle an das System |  |
|            |                            | angeschlossenen Bedienteile an.              |  |
|            |                            | 2 = Während der Telefonparametrierung die    |  |
|            |                            | [i] -Taste zum Einschalten der               |  |
|            |                            | Mitteilungsansagen am Bedienteil ein- oder   |  |
|            |                            | ausschalten.                                 |  |
| 142        | Installationspincode       | 0 = Hauptbenutzer nicht erforderlich         |  |
|            | beschränken                | 1 = Hauptbenutzer erforderlich               |  |
| 162        | Fehlende Funk-             | 0 = Fehlen führt zu Sabotagezustand (gemäß   |  |
|            | Komponentenbedingungen     | EN50131).                                    |  |
|            |                            | 1 = Fehlen führt zu Störung.                 |  |

| merkmals |                             |                                                |
|----------|-----------------------------|------------------------------------------------|
| 163      | Störungstöne stummschalten  | 0 = Alle Störungstöne gehen vom Bedienteil     |
|          |                             | aus.                                           |
|          |                             | 1 = Nur Feuer- und 24-Stunden-Störungstöne     |
|          |                             | gehen vom Bedienteil aus.                      |
| 164      | System-Inaktivitätszeitraum | Die Anzahl der Stunden (0 - 255) eingeben,     |
|          | (Stunden)                   | die das System ausgeschaltet sein muss,        |
|          |                             | bevor das "System inaktiv"-Protokoll           |
|          |                             | gesendet wird.                                 |
| 165      | System-Inaktivitätszeitraum | Die Anzahl der Tage (0 - 255) eingeben, die    |
|          | (Tage)                      | das System ausgeschaltet sein muss, bevor      |
|          |                             | das "System inaktiv"-Protokoll gesendet        |
|          |                             | wird.                                          |
| 166      | System-Inaktivitätszeitraum | Die Anzahl der Wochen (0 - 255) eingeben,      |
|          | (Wochen)                    | die das System ausgeschaltet sein muss,        |
|          |                             | bevor das "System inaktiv"-Protokoll           |
|          |                             | gesendet wird.                                 |
| 167      | Zwangsläufige               | 0 = Nicht normale Melder führen zu einem       |
|          | Scharfschaltung/Fehler am   | Ausgangsfehler am Ende der                     |
|          | Ausgang                     | Scharfschalteverzögerung                       |
|          |                             | 1 = Nicht normale Melder führen zu             |
|          |                             | "Zwangsläufig scharf" am Ende der              |
|          |                             | Scharfschalteverzögerung                       |
| 168      | Audioverifikations-         | 0 = SIA-Standardaudioverifikationsbefehle      |
|          | Befehlssatz                 | benutzen (AV-01-1997.11)                       |
|          |                             | 1 = Alternativen Audioverifikationsbefehlssatz |
|          |                             | verwenden                                      |
|          |                             | Siehe Tabelle 6.1 für weitere Informationen.   |
| 601      | Funk-Handsender-Bedrohung   | 0 = Funk-Handsender sendet kein                |
|          | aktivieren                  | Bedrohungsereignis                             |
|          |                             | 1 = Funk-Handsender sendet ein                 |
|          |                             | Bedrohungsereignis                             |
| •        |                             |                                                |

Reichweite

Nr. des

Leistungsmerkmale – System

Leistungs- Leistungsmerkmal

Gewünschtes

| SIA-Standardaudioverifikationsbestätigungsbefehle<br>(Nr. des Leistungsmerkmals 168 = 0) |                                    |  |
|------------------------------------------------------------------------------------------|------------------------------------|--|
|                                                                                          |                                    |  |
| [1]                                                                                      | In den Raum sprechen.              |  |
| [3]                                                                                      | Räume abhören.                     |  |
| [6]                                                                                      | Räume abhören.                     |  |
| [7]                                                                                      | 90-Sekunden-Zeitgeber neu starten. |  |
| [9][8]                                                                                   | Sitzung mit Rückruf beenden.       |  |
| [9][9]                                                                                   | Sitzung ohne Rückruf beenden.      |  |
| [0]                                                                                      | Alle Mikrofone abhören.            |  |
| [#]                                                                                      | Löscht erste Befehlsstelle.        |  |

| Audioverifikationsbefehle wechseln (Nr. des Leistungsmerkmals 168 = 1) |                                    |  |
|------------------------------------------------------------------------|------------------------------------|--|
| Telefontaste                                                           | Befehl                             |  |
| [#]                                                                    | In den Raum sprechen.              |  |
| [*]                                                                    | Räume abhören.                     |  |
| [7] (jede Zahl zwischen 1 und 9)                                       | 90-Sekunden-Zeitgeber neu starten. |  |
| [0]                                                                    | Sitzung ohne Rückruf beenden.      |  |

| Tabelle 6. | 1 Aud | ioverifikati | ionsbefehle |
|------------|-------|--------------|-------------|
|            |       |              |             |

| Zielleistungsmerkmale |                          |                                      |  |
|-----------------------|--------------------------|--------------------------------------|--|
| Nr. des               | Gewünschtes              | Reichweite                           |  |
| Leistungsmerkmals     | Leistungsmerkmal         |                                      |  |
| 100                   | Kundennummer             | 4- oder 6-stellige Zahl              |  |
| 201                   | Überprüfung der          | 0 = Ein                              |  |
|                       | Telefonleitung           | 1 = Aus                              |  |
| 202                   | PSTN- oder GSM-Anschluss | 0 = PSTN-Telefonleitung              |  |
|                       |                          | 1 = ITS-DX4020-G GSM-Funktelefon     |  |
| 205                   | Erkennung des Wähltons   | 0 = Ein                              |  |
|                       |                          | 1 = Aus                              |  |
| Zielrufnummer/IP-A    | dresse für Zieladresse:  | •                                    |  |
| 206                   | Erstes Primärziel        | Höchstens 32 Stellen                 |  |
| 207                   | Erstes Ersatzziel        | 0-9, B-F zulässig.                   |  |
| 208                   | Zweites Primärziel       | . = [*] (. zwischen jeder IP-        |  |
| 209                   | Zweites Ersatzziel       | Adressendarstellung).                |  |
| 210                   | Nummer des SMS-          | Beenden mit Speichern = [#]          |  |
|                       | Dienstanbieters          | Beenden ohne Speichern = $[#][#]$    |  |
|                       |                          | Zielzufnummen deelstivieren = [0][#] |  |
|                       |                          | Zieiruinummer deaktivieren = [0][#]  |  |
|                       |                          | IP-Adresse deaktivieren = 240.0.0.0  |  |
| Format für Zieladres  | sse:                     |                                      |  |

| Zielleistungsmerkmale |                        |                        |  |
|-----------------------|------------------------|------------------------|--|
| Nr. des               | Gewünschtes            | Reichweite             |  |
| Leistungsmerkmals     | Leistungsmerkmal       |                        |  |
| 211                   | Erstes Primärziel      | 0 = Deaktiviert        |  |
| 212                   | Erstes Ersatzziel      | 1 = Kontakt-ID         |  |
| 213                   | Zweites Primärziel     | 2 = SIA                |  |
| 214                   | Zweites Ersatzziel     | 3 = Sprache            |  |
|                       |                        | 4 = SMS                |  |
|                       |                        | 5 = Fast Format        |  |
|                       |                        | 6 = Netzwerk           |  |
| 215                   | Anklopfen deaktiviert  | 3 oder 4 Stellen       |  |
|                       |                        | * = [*][*]; # = [*][#] |  |
| 216                   | Umgehungsnummer für    | 3-stellige Zahl        |  |
|                       | Notruf                 |                        |  |
| 217                   | Verzögerung der        | 0 bis 60 Min.          |  |
|                       | Umgehungsnummer für    |                        |  |
|                       | Notruf                 |                        |  |
| 218                   | Autom. Erkennung       | 0 = Tonwahl            |  |
|                       | Impulswahl             | 1 = Impulswahl         |  |
| 222                   | Bestätigungsruf-Zähler | 1 bis 255 Rufzeichen   |  |

| Kommunika    | Kommunikationsleistungsmerkmale wechseln |                                   |  |  |
|--------------|------------------------------------------|-----------------------------------|--|--|
| Nr. des      | Gewünschtes Reichweite                   |                                   |  |  |
| Leistungs-   | Leistungsmerkmal                         |                                   |  |  |
| merkmals     |                                          |                                   |  |  |
| Port-Numm    | er für Zieladresse:                      |                                   |  |  |
| 241          | Erstes Primärziel                        | 0 bis 65535                       |  |  |
| 242          | Erstes Ersatzziel                        |                                   |  |  |
| 243          | Zweites Primärziel                       |                                   |  |  |
| 244          | Zweites Ersatzziel                       |                                   |  |  |
| Ziel-Polling |                                          |                                   |  |  |
| 281          | Erstes Primärziel                        | 0 = Deaktiviert; 1 bis 65535 Min. |  |  |
| 282          | Erstes Ersatzziel                        |                                   |  |  |
| 283          | Zweites Primärziel                       |                                   |  |  |
| 284          | Zweites Ersatzziel                       |                                   |  |  |
| Quittierung  | s-Wartezeit für Ziel                     |                                   |  |  |
| 285          | Erstes Primärziel                        | 5 bis 255 Sek.                    |  |  |
| 286          | Erstes Ersatzziel                        |                                   |  |  |
| 287          | Zweites Primärziel                       | 1                                 |  |  |
| 288          | Zweites Ersatzziel                       |                                   |  |  |

| Kommunikationsleistungsmerkmale wechseln |                            |                                 |  |
|------------------------------------------|----------------------------|---------------------------------|--|
| Nr. des                                  | Gewünschtes                | Reichweite                      |  |
| Leistungs-                               | Leistungsmerkmal           |                                 |  |
| merkmals                                 |                            |                                 |  |
| Anti-Wiede                               | rgabe für Zieladresse:     |                                 |  |
| 289                                      | Erstes Primärziel          | 0 = Deaktiviert; 1 = Aktiviert  |  |
| 290                                      | Erstes Ersatzziel          |                                 |  |
| 291                                      | Zweites Primärziel         |                                 |  |
| 292                                      | Zweites Ersatzziel         |                                 |  |
| Ziel-Polling                             | versuch:                   |                                 |  |
| 293                                      | Erstes Primärziel          | 1 bis 99                        |  |
| 294                                      | Erstes Ersatzziel          |                                 |  |
| 295                                      | Zweites Primärziel         |                                 |  |
| 296                                      | Zweites Ersatzziel         | 1                               |  |
| 297                                      | Polling-Periode verlängern | 0 = Deaktiviert; 1 bis 255 Min. |  |

| RPS-Konfig | RPS-Konfigurationsleistungsmerkmale    |                                   |  |
|------------|----------------------------------------|-----------------------------------|--|
| Nr. des    | Gewünschtes Leistungsmerkmal           | Reichweite                        |  |
| Leistungs- |                                        |                                   |  |
| merkmals   |                                        |                                   |  |
| 118        | RPS-Pincode                            | 6 Stellen von 0 bis 9 und A bis F |  |
|            |                                        | erforderlich.                     |  |
| 224        | Häufigkeit des automatischen RPS-Call- | 0 = Niemals; 1 = Täglich          |  |
|            | Ins                                    | 2 = Wöchentlich; 3 = Monatlich    |  |
| 225        | Automatischer RPS-Call-In-Zeitpunkt    | 0 bis 23                          |  |
|            | (Stunden)                              |                                   |  |
| 226        | Automatischer RPS-Call-In-Zeitpunkt    | 0 bis 23                          |  |
|            | (Minuten)                              |                                   |  |
| 227        | Automatischer RPS-Call-In-Zeitpunkt    | 0 bis 6, wenn 0 = Sonntag und 6 = |  |
|            | (Wochentag)                            | Samstag                           |  |
| 228        | Automatischer RPS-Call-In-Zeitpunkt    | 1 bis 28                          |  |
|            | (Tag des Monats)                       |                                   |  |
| 229        | Automatische RPS-Call-In-              | Siehe Leistungsmerkmale Nr. 206-  |  |
|            | Zielrufnummer/-IP-Adresse              | 209 für zulässige Eingaben.       |  |
| 245        | Automatische RPS-Call-In-Methode       | 0 = Zielrufnummer; 1 = IP-Adresse |  |
| 246        | RPS-Portnummer                         | 0 bis 655353                      |  |

20 de | Anhang

| Melderprotokoll und Wiederherstellungs-Routing |                                   |                 |                              |
|------------------------------------------------|-----------------------------------|-----------------|------------------------------|
| Nr. des                                        | Gewünschtes                       | Nr. des         | Gewünschtes                  |
| Leistungs-                                     | Leistungsmerkmal                  | Leistungs-      | Leistungsmerkmal             |
| merkmals                                       |                                   | merkmals        |                              |
| 301                                            | Melderprotokolle und Melder       | 326             | Einbruchzonenumgehung        |
|                                                | zurücksetzen (alle)               |                 |                              |
| 307                                            | Einbruchalarm                     | 327             | Einbruchzonenumgehung -      |
|                                                |                                   |                 | Wiederherstellung            |
| 308                                            | Einbruchalarm bestätigt           | 328             | Feuer-Störung                |
| 309                                            | Einbruchalarm unbestätigt         | 329             | Feuer-Störung -              |
|                                                |                                   |                 | Wiederherstellung            |
| 310                                            | Einbruchalarm 24-Stunden          | 331             | 24-Stunden-Störung           |
| 311                                            | Einbruchalarm 24-Stunden -        | 332             | 24-Stunden-Störung -         |
|                                                | Wiederherstellung                 |                 | Wiederherstellung            |
| 312                                            | Einbruchalarm -                   | 335             | Einrichterbedienungsalarm    |
|                                                | Wiederherstellung                 |                 |                              |
| 313                                            | Bedrohung                         | 336             | Einrichterbedienungsalarm -  |
|                                                |                                   |                 | Wiederherstellung            |
| 315                                            | Feueralarm                        | 371             | Feuer Abbruch                |
| 316                                            | Feueralarm unbestätigt            | 388             | Meldersabotage               |
| 317                                            | Feueralarm -                      | 393             | Fehler mit Melder, die in    |
|                                                | Wiederherstellung                 |                 | Abhängigkeit stehen          |
| 318                                            | Unsichtbarer Überfallalarm        | 394             | Alarm - Erzwungene           |
|                                                |                                   |                 | Scharfschaltung              |
| 323                                            | Abbruch                           | 399             | Unsichtbarer Überfallalarm - |
|                                                |                                   |                 | Wiederherstellung            |
| 324                                            | Einbruchmeldungsfehler            | 400             | Fehler mit Melder, die in    |
|                                                |                                   |                 | Abhängigkeit stehen -        |
|                                                |                                   |                 | Wiederherstellung            |
| 325                                            | Einbruchmeldungsfehler -          |                 |                              |
|                                                | Wiederherstellung                 |                 |                              |
| Reichweite                                     | : 0 = Kein Ziel, 1 = nur erstes Z | iel, 2 = nur zw | eites Ziel, 3 = beide Ziele  |

| Nr. des   | Gewünschtes                     | Nr. des    | Gewünschtes                     |
|-----------|---------------------------------|------------|---------------------------------|
| Leistungs | Leistungsmerkmal                | Leistungs- | Leistungsmerkmal                |
| merkmals  |                                 | merkmals   |                                 |
| 302       | Protokolle - System scharf- und | 341        | Geöffnet                        |
|           | unscharf geschaltet (alle)      |            |                                 |
| 314       | Ausgangsfehler                  | 342        | Geöffneter Tastenschalter       |
| 330       | Erzwungene Scharfschaltung      | 343        | Fernbedienung geöffnet          |
| 337       | Geschlossen (System scharf      | 344        | Geschlossen (System scharf      |
|           | geschaltet) - Extern Scharf     |            | geschaltet) - Benutzerdefiniert |
| 338       | Geschlossen (System scharf      | 386        | Öffnen durch Wächterkennung     |
|           | geschaltet) - Intern Scharf     |            |                                 |
| 339       | Tastenschalter geschlossen      | 403        | Teilweise geschlossen           |
|           |                                 |            | (System scharf geschaltet)      |
| 340       | Fernbedienung geschlossen       |            |                                 |

| Systemprotokoll und Wiederherstellungs-Routing |                            |            |                           |
|------------------------------------------------|----------------------------|------------|---------------------------|
| Nr. des                                        | Gewünschtes                | Nr. des    | Gewünschtes               |
| Leistungs-                                     | Leistungsmerkmal           | Leistungs- | Leistungsmerkmal          |
| merkmals                                       |                            | merkmals   |                           |
| 303                                            | Systemprotokolle und       | 358        | Niedriger Batteriestand   |
|                                                | Wiederherstellungen (alle) |            |                           |
| 319                                            | Benutzernotfall            | 359        | Niedriger Batteriestand - |
|                                                |                            |            | Wiederherstellung         |
| 320                                            | Benutzer - Feuer           | 364        | Telefonleitungsausfall -  |
|                                                |                            |            | Wiederherstellung         |
| 321                                            | Benutzer Feuer -           | 372        | Firmware aktualisiert     |
|                                                | Wiederherstellung          |            |                           |
| 322                                            | Benutzer - unsichtbarer    | 375        | ROM-Ausfall               |
|                                                | Überfallalarm              |            |                           |
| 345                                            | Netzstromausfall           | 376        | Zutrittssignalstörung     |
| 346                                            | Netzstromausfall -         | 377        | Zutrittssignal -          |
|                                                | Wiederherstellung          |            | Wiederherstellung         |
| 347                                            | Autom. Systemtest normal   | 378        | Funktionstest-Ende        |
| 348                                            | Autom. Systemtest nicht    | 379        | Funktionstest-Start       |
|                                                | normal                     |            |                           |
| 349                                            | Notstromausfall            | 380        | Buskomponente fehlt       |

#### Dretekall Deutine ltat (Caäffmat und ~ . .

| Systemprotokoll und Wiederherstellungs-Routing                                        |                                 |            |                              |
|---------------------------------------------------------------------------------------|---------------------------------|------------|------------------------------|
| Nr. des                                                                               | Gewünschtes                     | Nr. des    | Gewünschtes                  |
| Leistungs-                                                                            | Leistungsmerkmal                | Leistungs- | Leistungsmerkmal             |
| merkmals                                                                              |                                 | merkmals   |                              |
| 350                                                                                   | Notstrom - Wiederherstellung    | 381        | Buskomponente fehlt -        |
|                                                                                       |                                 |            | Wiederherstellung            |
| 351                                                                                   | Kommunikationsversagen          | 382        | Batterie fehlt               |
| 352                                                                                   | Kommunikation -                 | 383        | Fehlende Batterie -          |
|                                                                                       | Wiederherstellung               |            | Wiederherstellung            |
| 353                                                                                   | Ausfall - Bedienteilüberprüfung | 384        | RAM-Checksum                 |
|                                                                                       |                                 |            | fehlgeschlagen               |
| 354                                                                                   | Bedienteilüberprüfung -         | 385        | System inaktiv               |
|                                                                                       | Wiederherstellung               |            |                              |
| 355                                                                                   | Bedienteilsabotage              | 391        | Pincode-Sabotage             |
| 356                                                                                   | Bedienteilsabotage -            | 392        | Watchdog - Zurücksetzen      |
|                                                                                       | Wiederherstellung               |            |                              |
| 357                                                                                   | Lokaler Parametriererfolg       | 410        | Datum/Uhrzeit geändert       |
| 362                                                                                   | Kommunikationstest manuell      | 413        | Netzwerkfehler               |
| 363                                                                                   | Telefonleitungsausfall          | 414        | Netzwerk - Wiederherstellung |
| Reichweite: 0 = Kein Ziel, 1 = nur erstes Ziel, 2 = nur zweites Ziel, 3 = beide Ziele |                                 |            |                              |

| Leistungsmerkmale – Globales Protokoll-Routing |                                  |                                     |  |
|------------------------------------------------|----------------------------------|-------------------------------------|--|
| Nr. des                                        | Gewünschtes Leistungsmerkmal     | Reichweite                          |  |
| Leistungs-                                     |                                  |                                     |  |
| merkmals                                       |                                  |                                     |  |
| 304                                            | Übertragungsgerät deaktiviert    | 0 = Protokollerstellung aktiviert   |  |
|                                                |                                  | 1 = Protokollerstellung deaktiviert |  |
| 305                                            | Zielversuche                     | 1 bis 20                            |  |
| 306                                            | Protokolle während Funktionstest | 0 = Nein                            |  |
|                                                | senden                           | 1 = Ja                              |  |

| Ausgangsleistungsmerkmale |                     |                |  |
|---------------------------|---------------------|----------------|--|
| Nr. des                   | Gewünschtes         | Reichweite     |  |
| Leistungs-                | Leistungsmerkmal    |                |  |
| merkmals                  |                     |                |  |
| 600                       | Feuersignalrhythmus | 0 = Zeitcode 3 |  |
|                           |                     | 1 = Impuls     |  |

| Ausgangsleistungsmerkmale |                    |                                                |  |
|---------------------------|--------------------|------------------------------------------------|--|
| Nr. des                   | Gewünschtes        | Reichweite                                     |  |
| Leistungs-                | Leistungsmerkmal   |                                                |  |
| merkmals                  |                    |                                                |  |
| 611                       | Ausgang 1          | 0 = Ausgang deaktiviert                        |  |
| 621                       | Ausgang 2          | 1 = Einbruch                                   |  |
| 631                       | Ausgang 3          | 2 = Einbruchmeldung                            |  |
| 641                       | Ausgang 4          | 3 = Feuer                                      |  |
| 651                       | Ausgang 5 (Funk)   | 4 = Feuermeldung                               |  |
| 661                       | Ausgang 6 (Funk)   | 5 = Finbruch und Feuer                         |  |
| 671                       | Ausgang 7 (Funk)   | 6 - Einbruch und Feuermeldung                  |  |
| 681                       | Ausgang 8 (Funk)   |                                                |  |
|                           |                    | 7 = Zurucksetzen des Systems                   |  |
|                           |                    | 8 = System scharfgeschaltet                    |  |
|                           |                    | 9 = System bereit                              |  |
|                           |                    | 10 = Funk-Handsender ein/aus                   |  |
|                           |                    | 11 = Funk-Handsender 2-SekImpuls               |  |
|                           |                    | 13 = Benutzergesteuert                         |  |
|                           |                    | 14 = Einbruch und Feuer Innenbereich           |  |
|                           |                    | 15 = System scharfgeschaltet (Extern           |  |
|                           |                    | Scharf)                                        |  |
|                           |                    | 16 = Einbruch und Feuer 2                      |  |
| 642                       | Funktion Ausgang 4 | 0 = Überwachter 8 $\Omega$ Lautsprechertreiber |  |
|                           |                    | 1 = Unüberwachter offener Kollektor            |  |

| Gewünschte Leistungsmerkmale – Benutzer |                                   |                                 |  |
|-----------------------------------------|-----------------------------------|---------------------------------|--|
| Nr. des                                 | Gewünschtes Leistungsmerkmal      | Reichweite                      |  |
| Leistungs-                              |                                   |                                 |  |
| merkmals                                |                                   |                                 |  |
| 861                                     | Pincodelänge                      | 4 oder 6 Stellen                |  |
| 862                                     | Konfiguration Benutzer 22         | 0 = Benutzer 22 ist deaktiviert |  |
|                                         |                                   | 1 = Benutzer 22 ist ein         |  |
|                                         |                                   | Bedrohungsbenutzer              |  |
|                                         |                                   | 2 = Benutzer 22 ist ein         |  |
|                                         |                                   | Wächterbenutzer                 |  |
| 7001                                    | Installationspincode (Benutzer 0) | 1111 bis 555555                 |  |
| 7011                                    | Hauptbenutzerpincode (Benutzer 1) | 7                               |  |

| Leistungsmerkmale – Bedienteil |                                          |                       |  |
|--------------------------------|------------------------------------------|-----------------------|--|
| Nr. des                        | Gewünschtes Leistungsmerkmal             | Reichweite            |  |
| Leistungs-                     |                                          |                       |  |
| merkmals                       |                                          |                       |  |
| 888                            | Feuer-Tastenalarm [1] Schlüssel          | 0 = Deaktiviert       |  |
| 889                            | Medizinischer Tastenalarm [1][2]         | 1 = Aktiviert         |  |
|                                | Schlüssel                                |                       |  |
| 890                            | Taste für unsichtbaren Überfallalarm [2] | 0 = Deaktiviert       |  |
|                                | Schlüssel                                | 1 = Akustischer Alarm |  |
|                                |                                          | 2 = Stiller Alarm     |  |
| 891                            | Scharfschaltung mit einer Taste          | 0 = Deaktiviert       |  |
|                                |                                          | 1 = Aktiviert         |  |
| 892                            | Anzahl der zulässigen Eingaben eines     | 3 bis 8               |  |
|                                | ungültigen Pincodes                      |                       |  |
| 893                            | Bedienteilsperrzeit                      | 1 bis 30 Min.         |  |

| Gewünschte Leistungsmerkmale – Melder |                                  |                                              |  |
|---------------------------------------|----------------------------------|----------------------------------------------|--|
| Gewünschtes                           | Nr. des                          | Reichweite                                   |  |
| Leistungsmerkmal                      | Leistungsmerkmals                |                                              |  |
| Melderart                             | Melder <b>01</b> = 9 <b>01</b> 1 | – 0 = Deaktiviert                            |  |
|                                       | Melder <b>32</b> = 9 <b>32</b> 1 | – 1 = Sichtbarer Überfallalarm bei intern    |  |
|                                       |                                  | und extern scharf (mit Verzögerung)          |  |
|                                       |                                  | – 2 = Innenbereich                           |  |
|                                       |                                  | – 3 = Sichtbarer Überfallalarm bei intern    |  |
|                                       |                                  | und extern scharf                            |  |
|                                       |                                  | – 4 = 24-Stunden-Alarm                       |  |
|                                       |                                  | <ul> <li>5 = Feuer bestätigt</li> </ul>      |  |
|                                       |                                  | – 6 = 24 Std. Feueralarm                     |  |
|                                       |                                  | – 7 = Stiller Einbruchalarm (Überfall)       |  |
|                                       |                                  | – 8 = Wegemelder (benutzerdefinierte         |  |
|                                       |                                  | Scharfschaltung)                             |  |
|                                       |                                  | – 9 = Melder mit                             |  |
|                                       |                                  | Scharfschaltezeitverkürzung                  |  |
|                                       |                                  | <ul> <li>11 = Schlüsseltaster</li> </ul>     |  |
|                                       |                                  | – 12 = Schlüsselschalter                     |  |
|                                       |                                  | <ul> <li>13 = 24-Stunden-Störung</li> </ul>  |  |
|                                       |                                  | – 14 = Benutzernotfall                       |  |
| Stromkreisbauweise                    | Melder <b>01</b> = 9 <b>01</b> 2 | 0 = 2,2 k $\Omega$ Doppelalarmstromkreis und |  |
|                                       | Melder <b>32</b> = 9 <b>32</b> 2 | Sabotageschutzkreis                          |  |
|                                       |                                  | 1 = 2,2 k $\Omega$ Einfachalarmstromkreis    |  |
| Alarmbestätigung                      | Melder <b>01</b> = 9 <b>01</b> 6 | 0 = Audioalarmbestätigung deaktivieren       |  |
|                                       | Melder <b>32</b> = 9 <b>32</b> 6 | 1 = Audioalarmbestätigung aktivieren         |  |
| Gewünschtes Leistu                    | ngsmerkmal                       | Nr. des Leistungsmerkmals                    |  |
| Vorgabeeinstellung ab Werk            |                                  | 9999                                         |  |

### 6.2 Ländercodes

| Land         | Code | Land         | Code | Land              | Code |
|--------------|------|--------------|------|-------------------|------|
| Argentinien  | 01   | Deutschland  | 18   | Norwegen          | 38   |
| Australien   | 02   | Griechenland | 19   | Polen             | 41   |
| Österreich   | 03   | Hongkong     | 20   | Portugal          | 42   |
| Weißrussland | 62   | Ungarn       | 21   | Rumänien          | 43   |
| Belgien      | 04   | Indien       | 22   | Russland          | 44   |
| Bosnien      | 65   | Indonesien   | 23   | Spanien           | 51   |
| Brasilien    | 05   | Irland       | 24   | Schweden          | 52   |
| Bulgarien    | 06   | Israel       | 63   | Taiwan            | 54   |
| Kanada       | 07   | Italien      | 25   | Thailand          | 55   |
| China        | 08   | Japan        | 26   | Türkei            | 56   |
| Kroatien     | 10   | Litauen      | 29   | Ukraine           | 62   |
| Tschechien   | 12   | Luxemburg    | 20   | Vereinigte        | 65   |
|              |      |              |      | Arabische Emirate |      |
| Dänemark     | 13   | Malaysia     | 32   | Großbritannien    | 57   |
| Ägypten      | 14   | Mexiko       | 34   | USA               | 58   |
| Finnland     | 16   | Niederlande  | 35   |                   |      |
| Frankreich   | 17   | Neuseeland   | 36   |                   |      |

### 6.3 Standard-Pincodes

| Pincode                           | Standard |
|-----------------------------------|----------|
| Installationspincode (Benutzer 0) | 5432(11) |
| Hauptbenutzer (Benutzer 1)        | 1234(55) |
| Wächterkennung (Benutzer 22)      | 1111(11) |

Bosch Security Systems, Inc. www.boschsecurity.com © Bosch Security Systems, Inc., 2009